# 理学部公用車予約 マニュアル

2013/03/13 東邦大学 学事部総務課

## 内容

| ■予約方法            | 3              |
|------------------|----------------|
| ■予約取消方法          | <b>5</b>       |
| ■公用車の予約が複数日になる場合 | $\overline{7}$ |

#### ■予約方法

 (1)下記の公用車予約ページにアクセスしてください。借用手順や返却手順の内容をご確認 ください。
[公用車予約ページ]

http://www2.toho-u.ac.jp/official car/

(2) 次に、予約状況を確認してください。

習志野 公用車予約管理ページ

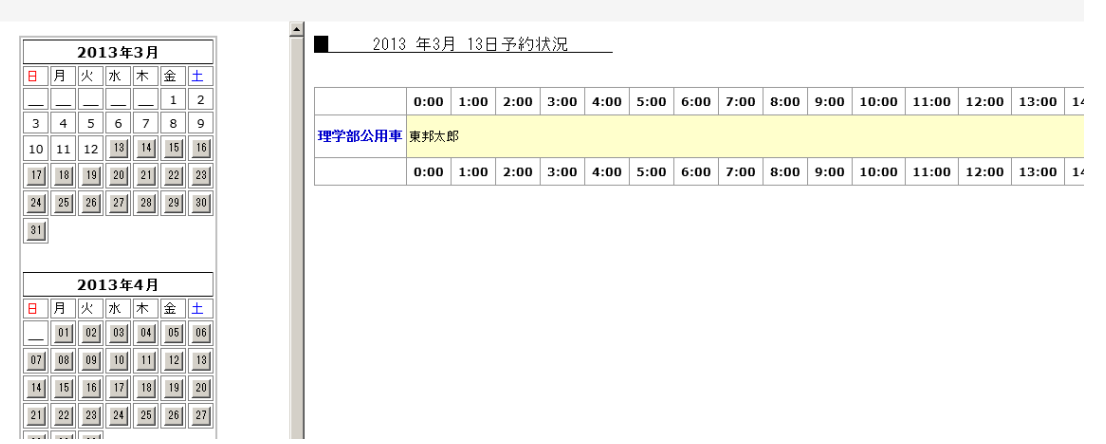

(3) 予約状況を確認し、希望日に予約がはいっていないかを確認してください。 希望日に予約をしたい場合は、[予約入力]をクリックしてください。

(2)予約入力

(4) カレンダーより希望の日付をクリックして下さい。

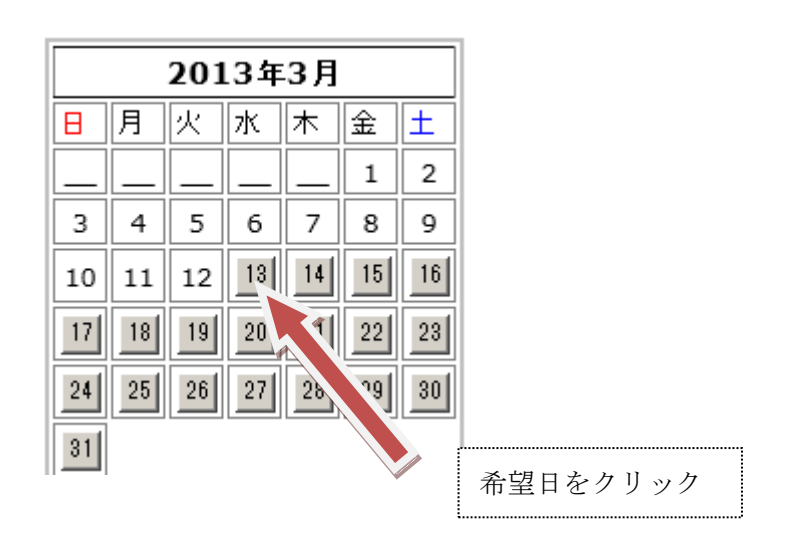

(5) 下記の入力項目に必要事項を記載して下さい。

| [必 | 須項目]      |
|----|-----------|
| 1. | 開始時間/終了時間 |
| 2. | 予約者名      |
| 3. | 氏名        |
| 4. | 電話番号      |
| 5. | 取消用暗証番号   |
| 6. | メールアドレス   |

■ 2013 年3月 13日 の 予約入力

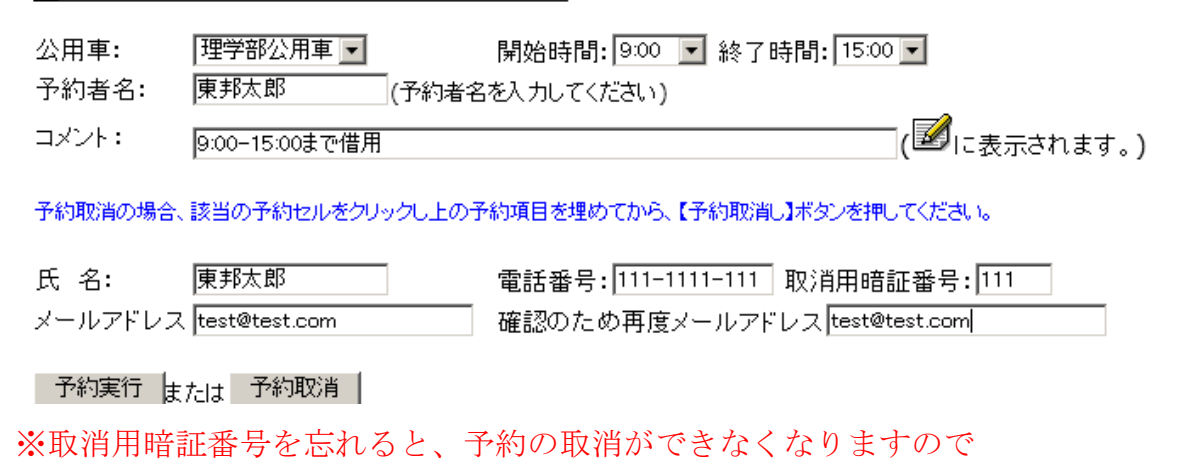

ご注意ください。

- (6) 必須項目を入力しましたら、[予約実行]ボタンをクリックしてください。
- (7) 予約されているかを確認してください。予約が入りましたら、入力作業は完了となります。

| 8:00 | 9:00 | 10:00 | 11:00 | 12:00 | 13:00 | 14:00 | 15:00 | 16:0 |
|------|------|-------|-------|-------|-------|-------|-------|------|
|      | 東邦太郎 |       |       |       | 空     |       |       |      |
| 8:00 | 9:00 | 10:00 | 11:00 | 12:00 | 13:00 | 14:00 | 15:00 | 16:( |

### ■予約取消方法

予約実行 <sub>または</sub>予約取消

(1)予約を入れた日を選択し、予約内容をクリックしてください。

| 8:00 | 9:00 | 10:00          | 11:00 | 12:00 | 13:00 | 14:00 | 15:00 | 16:0 |
|------|------|----------------|-------|-------|-------|-------|-------|------|
|      | 東邦太郎 | <sub>8</sub> 2 |       |       |       |       | 空     |      |
| 8:00 | 9:00 | 10:00          | 11:00 | ·00   | 13:00 | 14:00 | 15:00 | 16:0 |
|      |      |                |       |       | 予約    | 内容をク  | リック   |      |

(2)予約内容をクリックしますと、予約入力の項目が表示されます。 氏名や電話番号等の情報は、表示されません。

| 2013            | <u>年3月 13日 の 予約</u>          | <u>入力</u>                      |                                   |
|-----------------|------------------------------|--------------------------------|-----------------------------------|
| 公用車:<br>予約者名:   | 理学部公用車 <b>▼</b><br>東邦太郎 (予約者 | 開始時間: 9:00 ▼ 終了<br>名を入力してください) | 「時間: 15:00 ▼                      |
| コメント:           | 9:00-15:00まで借用               |                                | (図に表示されます。)                       |
| 予約取消の場合         | 、該当の予約セルをクリックし上の             | 予約項目を埋めてから、【予約取消               | 当し】ボタンを押してください。                   |
| 氏 名:            |                              | 電話番号:                          | 取消用暗証番号:                          |
| メールアドレス         | ۲ <u> </u>                   | ] 確認のため再度メールア                  | ドレス                               |
| 予約実行            | たは<br>一予約取消                  |                                |                                   |
| (3)氏名と取消        | 肖用暗証番号を、正しく                  | 入力してください。                      |                                   |
| ※電話番号           | <b>号とメールアドレスは</b> 、          | 入力が省略できます。                     |                                   |
| 氏 名:<br>メールアドレス | 東邦太郎                         | 電話番号:<br>確認のため再度メールアド          | 取消用暗証番号: <mark>1111 </mark><br>レス |

(4)入力しましたら、[予約取消]ボタンをクリックしてください。 氏名と暗証番号が正しい場合は、下記のように表示されます。

予約取消 東邦太郎 様の予約取消しました。

入力が間違っている場合は、下記のように表示されます。

予約取消 該当する予約データが見付かりません。(暗証番号やメールアドレスも確認下さい)

(5)予約が取り消されていることを確認してください。

| 9:00 | 10:00 | 11:00 | 12:00 | 13:00 | 14:00 |
|------|-------|-------|-------|-------|-------|
|      |       |       |       |       |       |

| 9:00 | 10:00 | 11:00 | 12:00 | 13:00 | 14:00 |
|------|-------|-------|-------|-------|-------|
|------|-------|-------|-------|-------|-------|

## ■公用車の予約が複数日になる場合

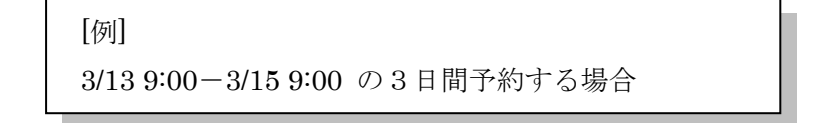

(1) まず、3/13 9:00-3/13 24:00 まで予約を入れます。

| 2013          | 年3月 13日 の                     | <u>予約入力</u>                                   |
|---------------|-------------------------------|-----------------------------------------------|
| 公用車:          | 理学部公用車 💌                      | 開始時間: 9:00 💌 終了時間: 24:00 💌                    |
| 201           | 3 年3月 13日 の                   | <u>予約入力</u>                                   |
| 公用車:<br>予約者名: | 理学部公用車 <mark>▼</mark><br>東邦太郎 | 開始時間: 9:00 ▼ 終了時間: 24:00 ▼<br>(予約者名を入力してください) |
| コメント:         | 3/13 9:00 - 3/15 9            | 00 まで借用 (図に表示されます。)                           |

(2) 次の日の 3/14 は、0:00-24:00 まで入力します。

|     | 2013          | 年3月 14日 の 予約入力                                             |
|-----|---------------|------------------------------------------------------------|
|     | 公用車:<br>予約者名: | 理学部公用車 開始時間: 0:00 ▼ 終了時間: 24:00 ▼   東邦太郎 (予約者名を入力してください)   |
|     | コメント:         | [( <mark>認</mark> に表示されます。)                                |
| (3) | 最後に、3/1       | 5 0:00-9:00 までを入力いたします。                                    |
|     | 2013          | 年3月 15日 の 予約入力                                             |
|     | 公用車:<br>予約者名: | 理学部公用車 ■ 開始時間: 0:00 ■ 終了時間: 9:00 ■<br>東邦太郎 (予約者名を入力してください) |
|     | コメント:         | (図 <sub>に表示されます。)</sub>                                    |

7

(4)予約画面を確認して、3/13 9:00-3/15 9:00 に予約が入っていることを確認して下さい。

これで予約は完了となります。

予約を取り消す場合は、予約取消方法を参考にして1ずつ、予約を削除して下さい。